## 掲載商品セレクト

お客様のショッピングページをカスタマイズ

DADAアプリではサロンのお客様のショッピングトップに ラインナップされる商品をカスタマイズできます。

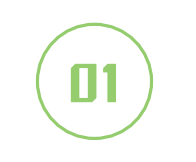

サロン専用システムの

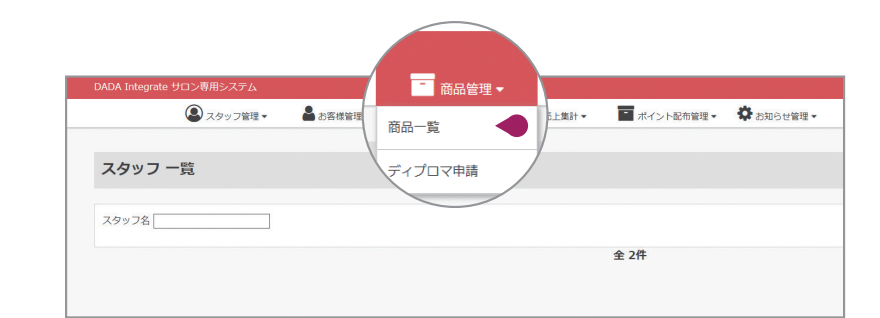

メニュー「商品管理」から 「商品一覧」をクリックします。

## 商品一覧の画面

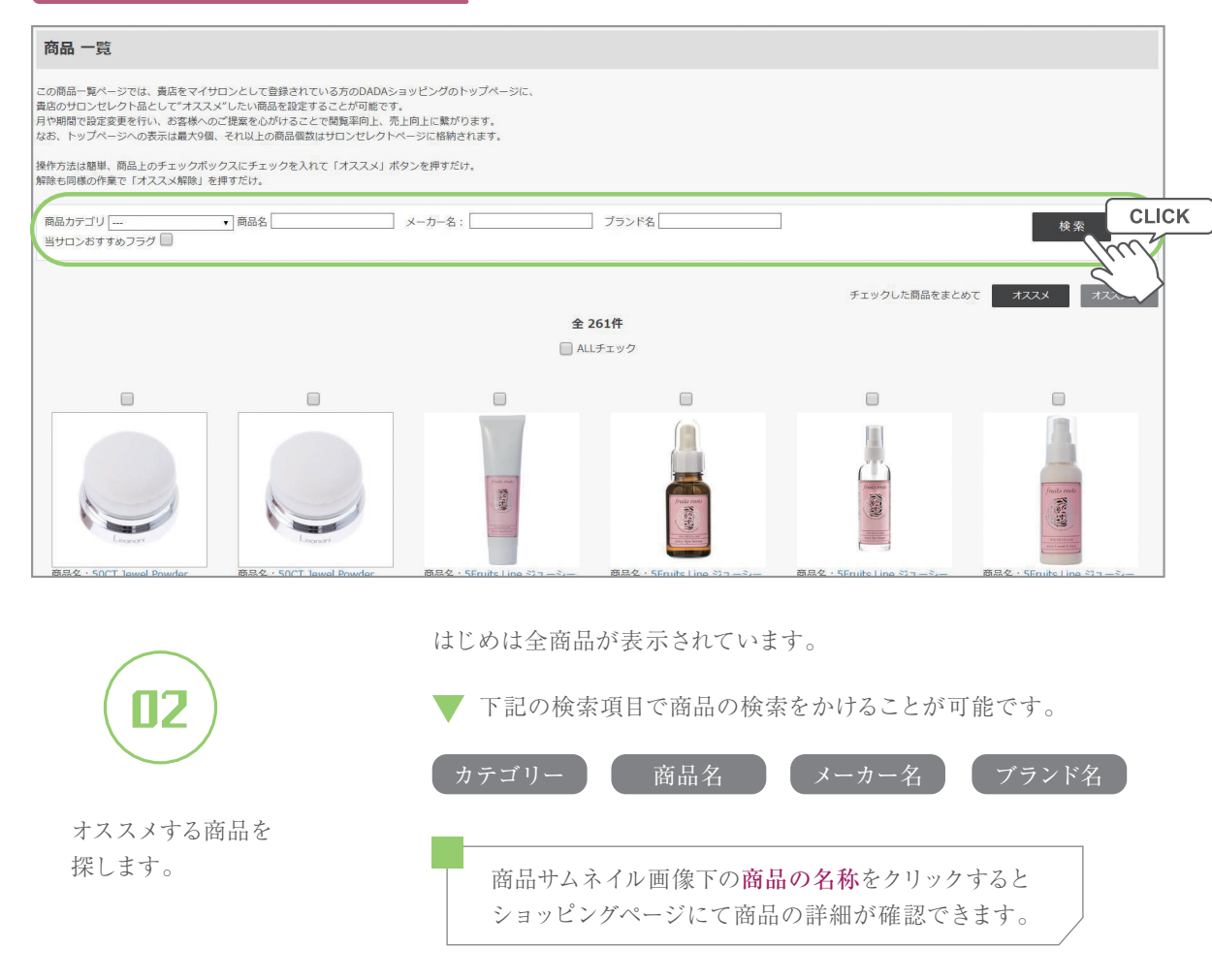

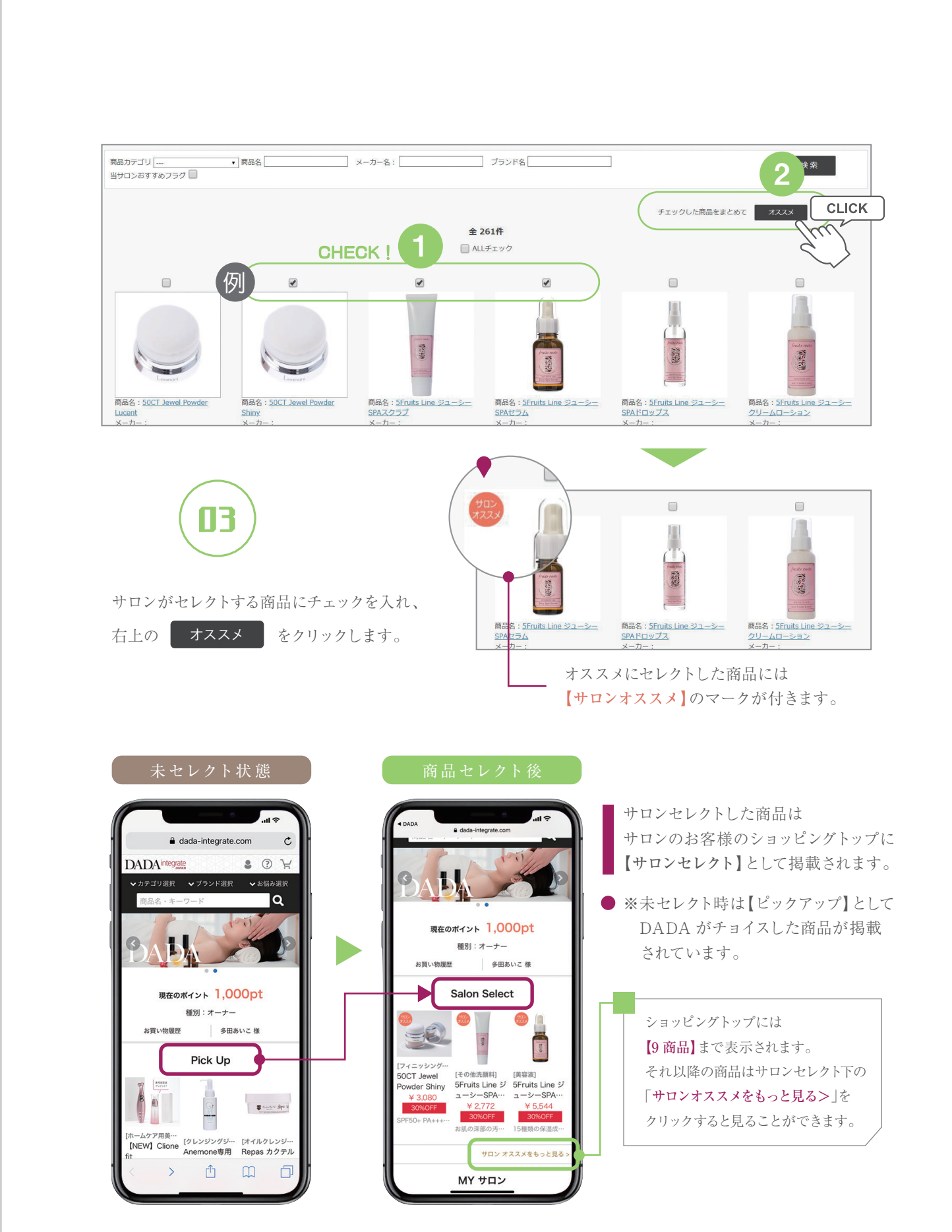

12

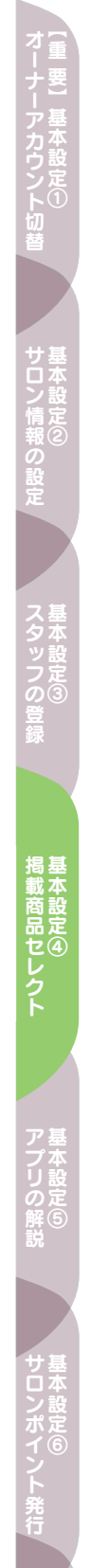

13

## Salon's manual in DADA app